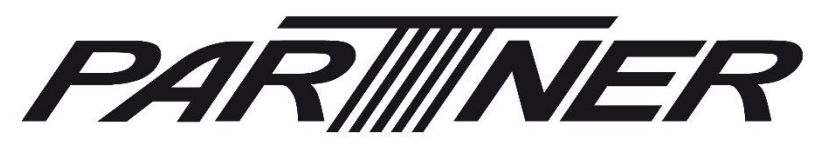

CARE . TRUST . RESPONSIBILITY

# MT-6620 User Manual

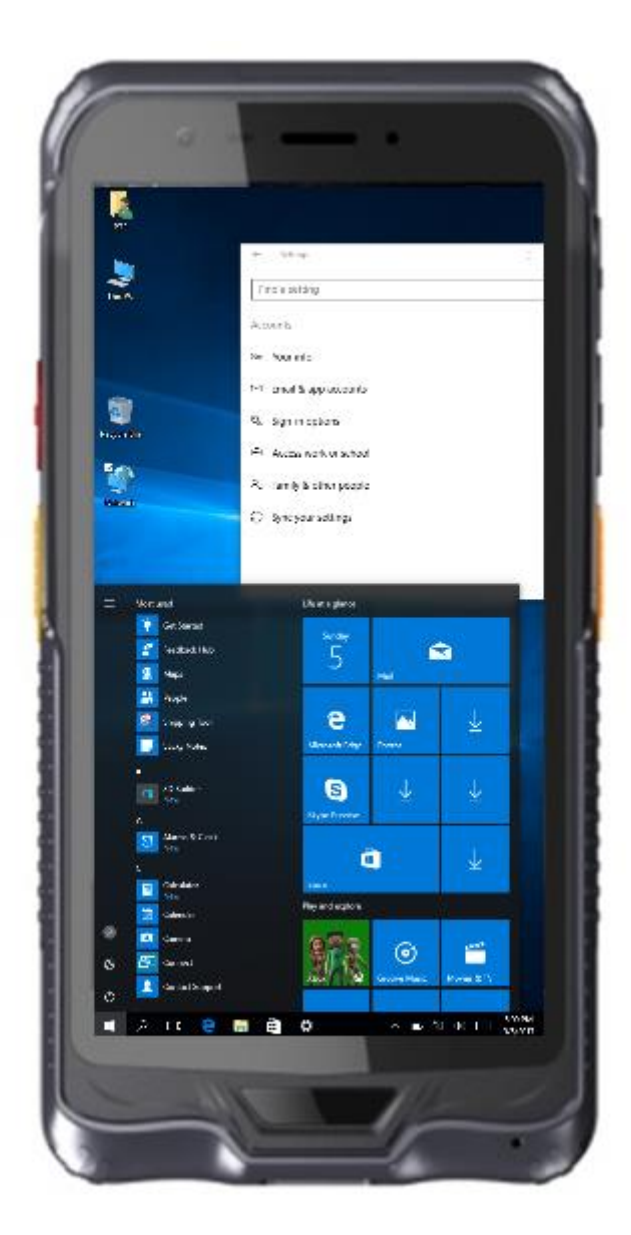

# **Contact Information**

#### Partner Tech Europe GmbH

Beim Umspannwerk 10 22844 Norderstedt, Germany

+49 40 450 635 0 info@partner-tech.eu www.partner-tech.eu

# Manual Release Date

2019/01/07

# Contents

| 1. | Identifying Components                             | 4  |
|----|----------------------------------------------------|----|
| 2. | Accessories                                        | 6  |
| 3. | MT-6620 Specification                              | 7  |
| 4. | Pistol grip operation instruction                  | 8  |
| 5. | Frequently Asked Question                          | 11 |
| 6. | How to test the Barcode reader with trigger        | 12 |
| 7. | How to test the barcode reader (1D and 2D) and NFC | 14 |
| 8. | Test NFC: Double click on Mifare icon on desktop:  | 16 |
|    |                                                    |    |

## 1. Identifying Components

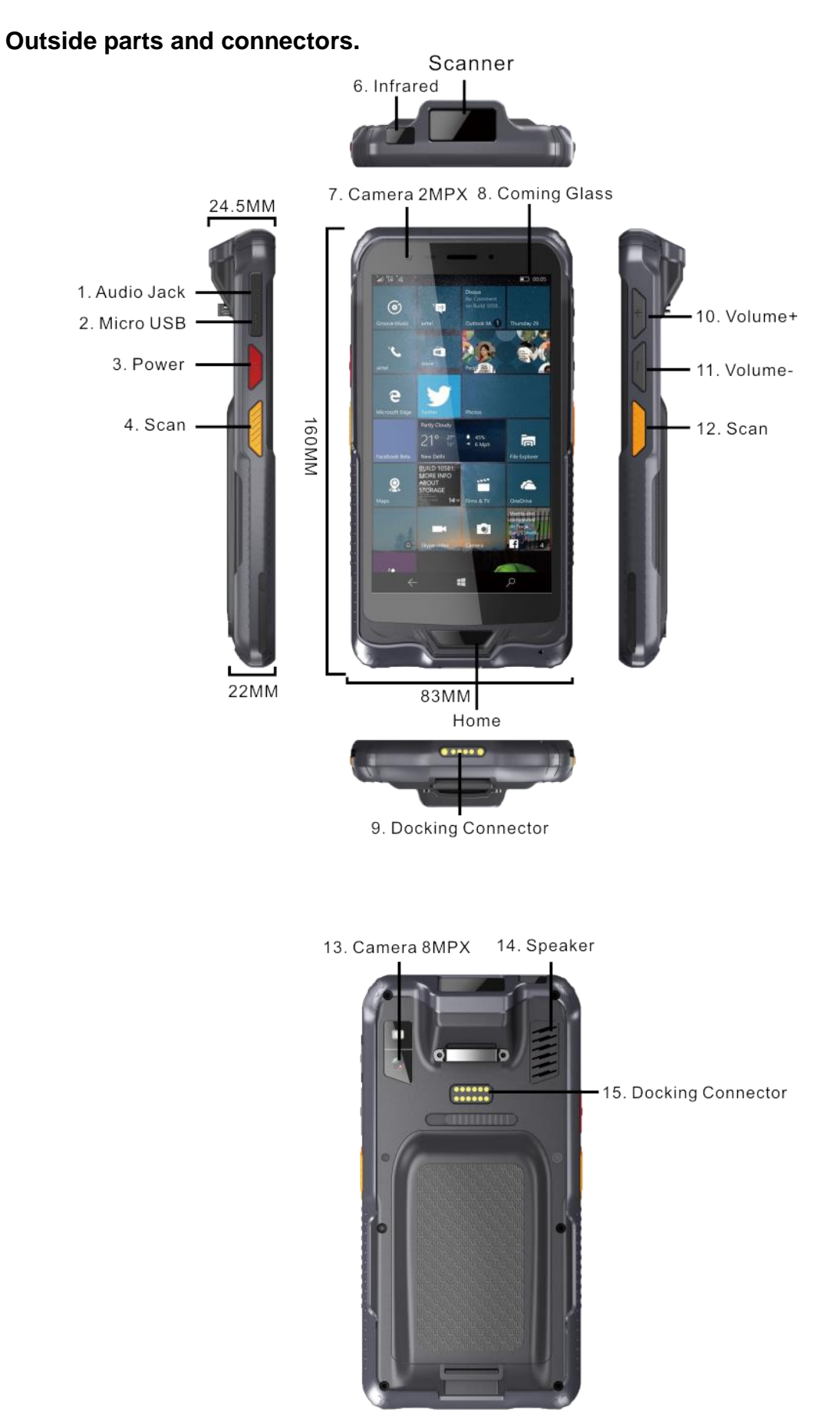

Interior parts and connections.

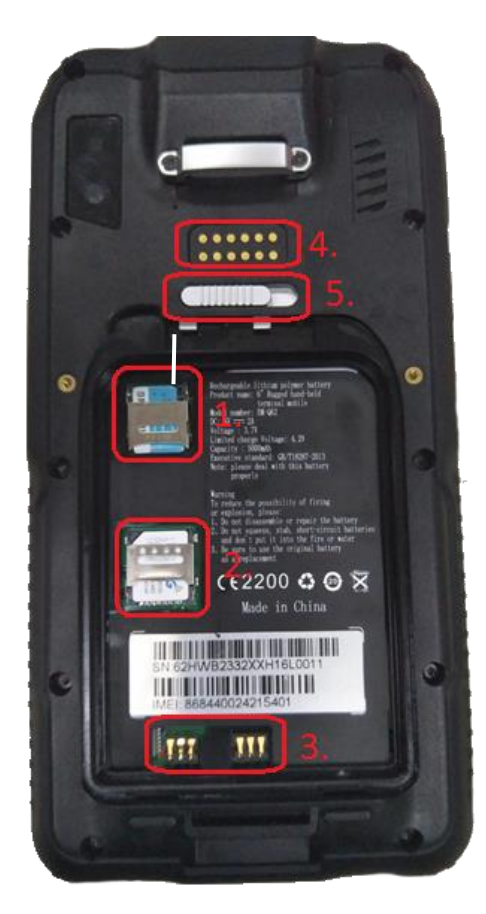

- 1. SD Card Slot (Support SDHC/SDXC)
- 2. SIM Slot
- 3. Battery Connector
- 4. NFC Antenna area
- 5. Battery Lock (Like arrow, left is locked, right is unlocked)

### 2. Accessories

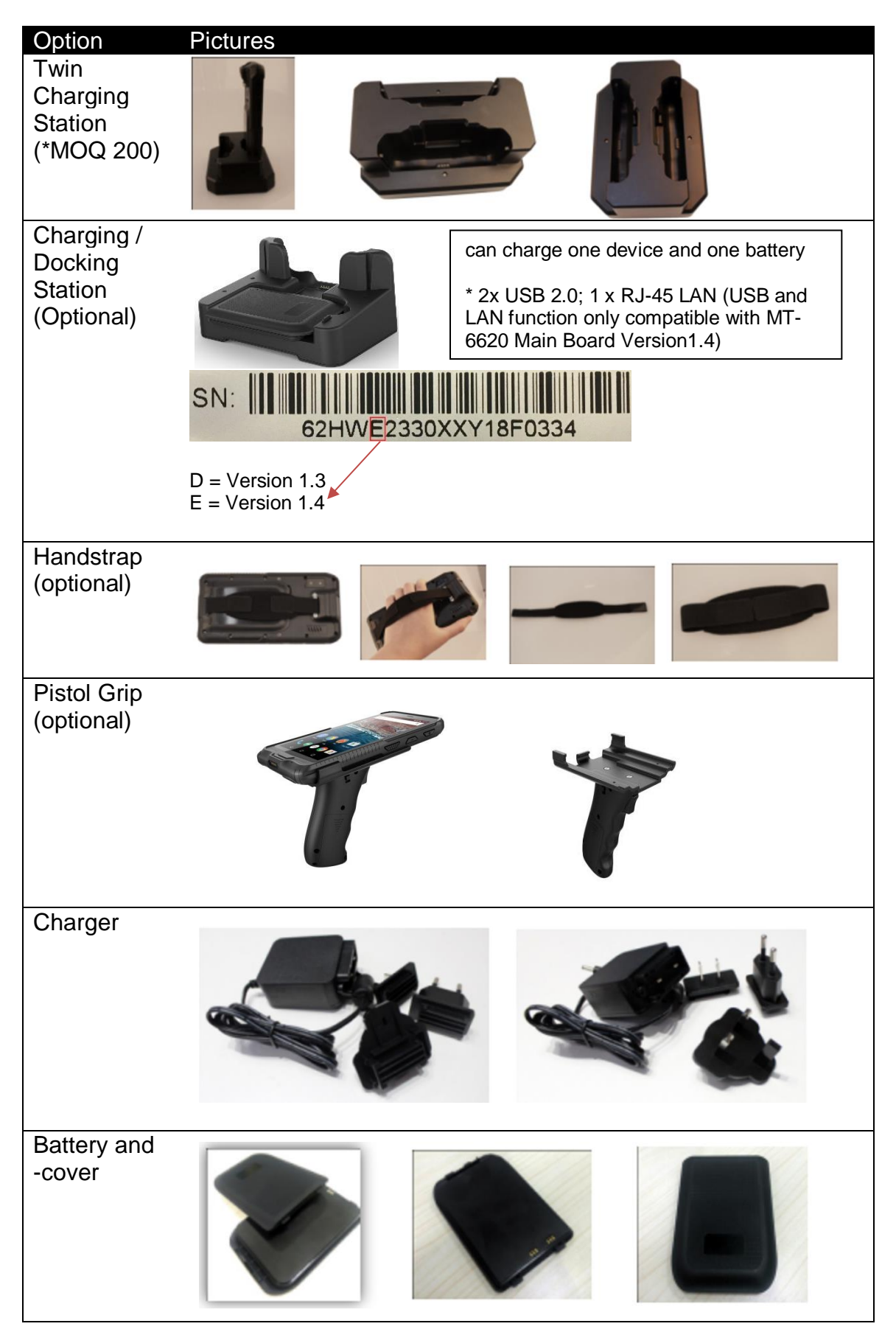

# 3. MT-6620 Specification

| CPU               | Intel® Atom™ x5-Z8350 CPU @1.44 GHz                                              |  |  |  |  |
|-------------------|----------------------------------------------------------------------------------|--|--|--|--|
| LCD               | Industrial-grade 5.98" IPS display with 1280x720 resolution                      |  |  |  |  |
| Brightness        | 430 nits                                                                         |  |  |  |  |
| Touch             | Capacitive Multi Touch                                                           |  |  |  |  |
| RAM / ROM         | 2GB LPDDR3 RAM / 32GB ROM                                                        |  |  |  |  |
| I/O Interface     | 1 x Micro USB OTG                                                                |  |  |  |  |
|                   | 1 x Micro SD up to 128GB, supports SDHC/SDXC                                     |  |  |  |  |
|                   | 1 x Micro SIM                                                                    |  |  |  |  |
|                   | 1 x 3.5mm Headphone Jack                                                         |  |  |  |  |
|                   |                                                                                  |  |  |  |  |
| Operating System  | Windows 10 IOT, 32-bit                                                           |  |  |  |  |
| Wireless          | WIFI 802.11 (a/b/g/n) Frequency 2.4GHZ + 5 GHZ Dual Band                         |  |  |  |  |
| Communication     | DT4.0 (DLE) Class T.5                                                            |  |  |  |  |
| VVVVAN            | 36<br>MCDMA(000/2400MUE) CCM (000/4000MUE LICDDA 7.2Mbra LICUDA                  |  |  |  |  |
|                   | WCDMA(900/2100MHZ), GSM (900/1800MHZ, HSDPA 7.2Mbps, HSUPA                       |  |  |  |  |
| Button / Koyboard | 5.76 MDPS)                                                                       |  |  |  |  |
| Dullon / Reyboard | Trigger                                                                          |  |  |  |  |
| Sensor            | Compass, Gravity Acceleration Sensor, Gyroscope, Start & Shut Down               |  |  |  |  |
|                   | Indicator Light                                                                  |  |  |  |  |
| IrDA              | Supports launch and receive infrared ray                                         |  |  |  |  |
| Audio             | Built-in microphone                                                              |  |  |  |  |
|                   | Built-in 8Ω / 0.8W speaker                                                       |  |  |  |  |
|                   | 1 x 3.5mm Headphone Jack                                                         |  |  |  |  |
| Camera            | Front: 2MP                                                                       |  |  |  |  |
| Potton/           | Real: SMP                                                                        |  |  |  |  |
| Marking Time      | 4 hours (default 50% volume, default 200 lumons brightness play 720 HD           |  |  |  |  |
| working time      | video)                                                                           |  |  |  |  |
| Power Supply      | Input: DC100~240V, 50/60Hz                                                       |  |  |  |  |
|                   | Output: DC 5V, 2.5A, Micro USB Interface                                         |  |  |  |  |
| NFC               | 13.56MHz NFC                                                                     |  |  |  |  |
| GPS               | Supporting GPS / QZSS / Glonass                                                  |  |  |  |  |
| Barcode Reader    | 1D: Honeywell N4313/Optical resolution: 5mil, scan speed: 50 times/s,            |  |  |  |  |
|                   | supported codes: UPC/EAN, Bookland EAN, UCC Coupon Code, ISSN                    |  |  |  |  |
| (optional)        | EAN, Code 128, GS1-128, ISBT 128, Code 39, Trioptic Code 39, Code 32,            |  |  |  |  |
|                   | Code 93, Code 11                                                                 |  |  |  |  |
|                   |                                                                                  |  |  |  |  |
|                   | 2D: Honeywell N3680 hard decode; Optical resolution: 5mil, scan speed:           |  |  |  |  |
|                   | 50 times/s, supported codes: PDF417, MicroPDF417, Data Matrix, Data              |  |  |  |  |
|                   | Inverse Han Xin Han Xin Inverse                                                  |  |  |  |  |
| IP-Class          |                                                                                  |  |  |  |  |
| Dron Resistance   | 1 2m on wood floors                                                              |  |  |  |  |
| FSD               | 8kV air discharge 4kV contact discharge                                          |  |  |  |  |
| Dimensions        | 93mm (W) x 20 7mm (D) x 185mm (H)                                                |  |  |  |  |
| Weight            | 380n                                                                             |  |  |  |  |
| Veigitt           | Operating: Storage:                                                              |  |  |  |  |
|                   | Temperature: $-10^{\circ}$ C ~ $+50^{\circ}$ C $-30^{\circ}$ C ~ $+70^{\circ}$ C |  |  |  |  |
| Environment       | (optional -20°C ~ +60°C)                                                         |  |  |  |  |
| Packing           | Micro LISB Power adapter battery hand strap Micro LISB to LISB Type A            |  |  |  |  |
| acking            | Female adapter                                                                   |  |  |  |  |
| Options           | 1D or 2D barcode reader, NFC, Docking Station, Pistol Grip                       |  |  |  |  |
|                   | 4 GB RAM, 64 GB ROM (*only with Minimum Order of Quantity)                       |  |  |  |  |

### 4. Pistol grip operation instruction

#### 4.1. Button Definition

Power switch

Switch is up: the pistol grip is turned off

Switch is down: the pistol grip turned on

Scanner button: when the pistol grip is connected with the MT-6620 successfully, press the scanner button to scan 1D or 2D barcodes.

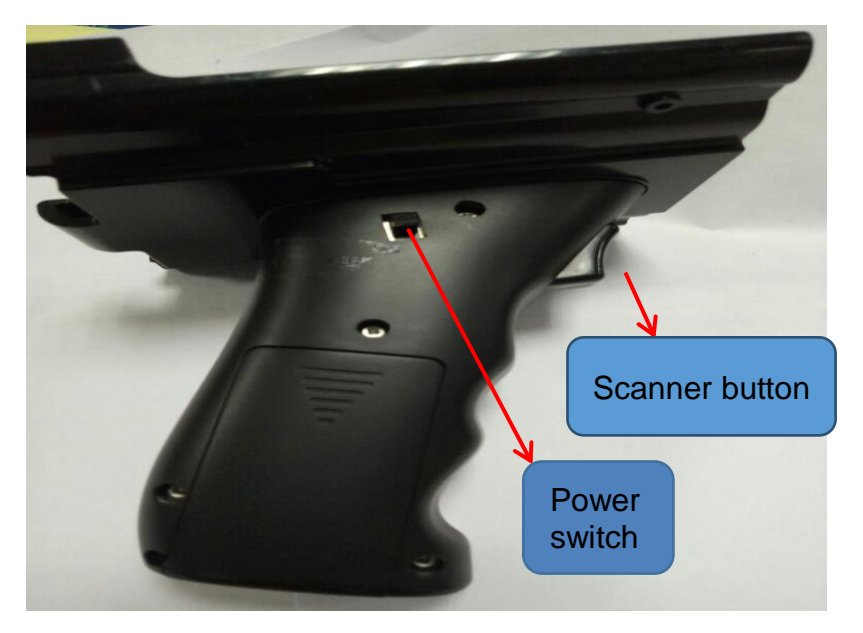

#### 4.2. LED Definition

| LED light                      | Status of Pistol Grip                   |
|--------------------------------|-----------------------------------------|
| Off                            | is turned OFF.                          |
| On                             | is successfully connected with machine  |
| flicker at 1 second interval   | is on but is not connected successfully |
| 0,5 second interval continuous | is prepared to connect with the devices |
| flashing                       |                                         |

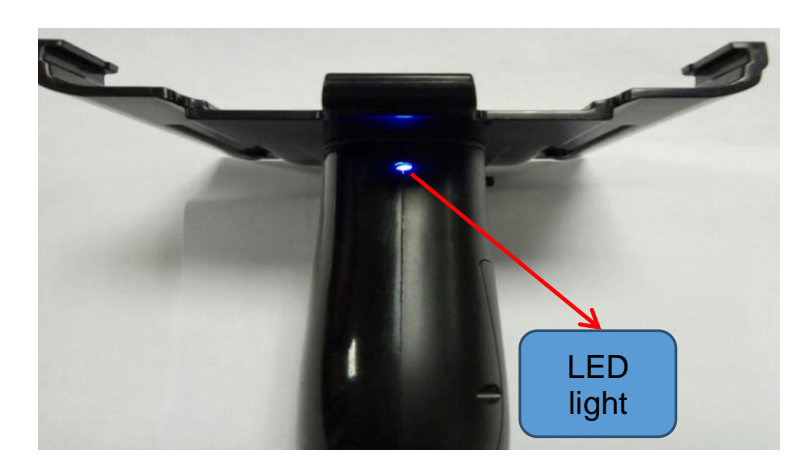

#### 4.3. Scan Application for MT-6620 with WIN10

4.3.1. As followed picture, enter scan application home page setup\_v1.1.5.0 (Version number), Select run as an administrator.

|                                              | 🛃 📃 🖛   Si                               | etup_V1.1.5.                             | 0       | Application | n Tools |     |                | E            | ×      |
|----------------------------------------------|------------------------------------------|------------------------------------------|---------|-------------|---------|-----|----------------|--------------|--------|
| File                                         | Home                                     | Share                                    | View    | Manag       | ge      |     |                |              | ~ 🕐    |
| ÷ -                                          | → • ↑ 🚺                                  | « Setup                                  | > Set   | up_V1.1.5.0 |         | ~ Ū | Search Setup_\ | /1.1.5.0     | Q,     |
| 4                                            | Quick access                             |                                          | Name    |             | ^       |     | Dater          | modified     | Туре   |
| -                                            | Dealder                                  |                                          | 🗹 👸 Set | up          |         |     | 13, 11         | . 2017 13:28 | Window |
| Re<br>Un<br>Tr<br>Sc<br>Of<br>Sr<br>Re<br>Se | I. I. I. I. I. I. I. I. I. I. I. I. I. I | ompatibility<br>ows Defend<br>s versions | er      | >           |         |     |                |              |        |
|                                              |                                          |                                          |         | _           |         |     |                |              | >      |
| Ci                                           | Cut                                      |                                          |         |             |         |     |                |              |        |
| C                                            | Сору                                     |                                          |         |             |         |     |                |              |        |
| Cr                                           | reate shortcut                           |                                          |         |             |         |     |                |              |        |
| De                                           | elete                                    |                                          |         |             |         |     |                |              |        |
| Re                                           | lename                                   |                                          |         |             |         |     |                |              |        |
| Pr                                           | roperties                                |                                          |         |             |         |     |                |              |        |

4.3.2. When the application installation finished, desktop or bottom status bar will show a shortcut icon.

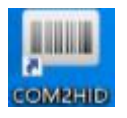

Remark: If above shortcut icon is only shown on the desktop and not appear at the bottom status bar, please double click, restart this application. (Not restart device, just restart this application)

4.3.3. Open shortcut icon at the bottom status bar to run it, as followed: Serial port: default COM 1,

Baud Rate: 1D code module choose 9600, 2D code module choose 115200.

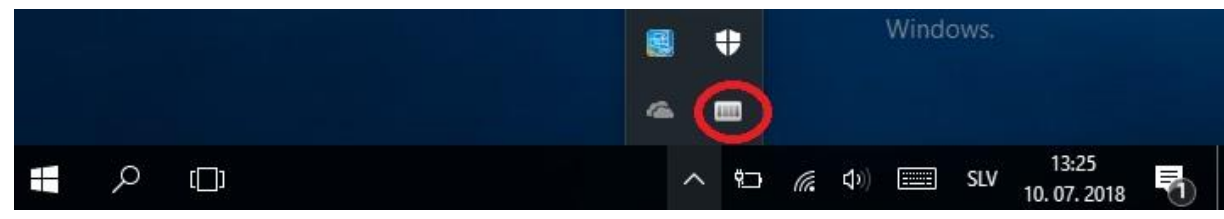

| IIII BLEHand | eCOM2HID                    | 1 | ×        |  |
|--------------|-----------------------------|---|----------|--|
| SerialPort:  | COM1                        |   | ~        |  |
| BaudRate:    | 115200                      |   | <u> </u> |  |
| [COM1(11520  | 115200<br>))>HID] [Running] |   |          |  |

- 4.4. **Bluetooth and pistol grip connect** (The instruction is based in RS2 for reference)
  - 4.4.1. Go to Start  $\rightarrow$  Settings  $\rightarrow$  Devices
  - 4.4.2. Click Bluetooth to enter BT. Turn on power switch, search "BLE\_Handle" to connect, when shows "connected", device is connected successfully.

| ÷   | Settings            | 1 <u>22</u> | × |
|-----|---------------------|-------------|---|
| Fi  | Find a setting      |             | q |
| Dev | evices              |             |   |
| ₽   | Printers & scanners |             |   |
| Ŀ   | Connected devices   |             |   |
| *   | Bluetooth           |             |   |
| Ū   | Mouse & touchpad    |             |   |
|     | 1 Typing            |             |   |
| ହ   | ) AutoPlay          |             |   |
| Ö   | USB                 |             |   |
|     |                     |             |   |

4.4.3. Connected successfully, this blue light is turn on, press scan button to scan barcode

← Settings

### Bluetooth

#### Manage Bluetooth devices

Bluetooth

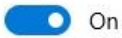

Your PC is searching for and can be discovered by Bluetooth devices.

| BLE_Handle<br>Ready to pair |      |
|-----------------------------|------|
|                             | Pair |

### 5. Frequently Asked Question

- 5.1. If the pistol grip has been already paired, and needs to connect to another another MT-6620, the following operations are needed:
  - a. Press and hold the scan key while turning on the power switch;
  - When the power indicator on the handle flashes at 10S or so, the indicator light will be converted to flash at 1s, indicating previous paired device has been cleared successfully;
  - c. At the moment, you can release the scan button, search the Bluetooth device to connected the corresponding machine.
- 5.2. Bottom status bar does not exist scan application shortcut icon: restart the machine or click on the desktop scan application shortcut icon to restart the application.
- 5.3. Scanning Shortcuts is repeated at the bottom status bar: Click the Apply icon to clear the duplicate icon.
- 5.4. After connected successfully, restart the machine and the handle light shows the flashing state for about 50 seconds. After the lamp goes out automatically, press the scan key to wake up the handle, and the handle will be connected with the machine automatically. Light keep on status means Connection successfully!
- 5.5. The app is installed only for MT-6620 Windows.

### 6. How to test the Barcode reader with trigger

- 6.1. Check for icon if running COM2HID:

6.2. Open COM2HID and check if the COM port is set to COM1 and open Notepad.

| 0           |                                  |                            |               |                      |        |
|-------------|----------------------------------|----------------------------|---------------|----------------------|--------|
| Recycle Bin |                                  |                            |               |                      |        |
|             |                                  | District Nature            |               |                      | ×      |
|             |                                  | File Edit Format View Help | 2-            | - 0                  | ^      |
|             | IIII BLEHandleCOM2HID — 🗆 🗙      |                            |               |                      | ^      |
| User        | SerialPort COM1                  |                            |               |                      |        |
|             | BaudRate: 115200 V               |                            |               |                      |        |
| This PC     | [COM1(115200)>HID] [Running] .:: | 2.                         |               |                      |        |
| Network     |                                  |                            |               |                      |        |
|             |                                  |                            |               |                      |        |
|             |                                  |                            |               |                      |        |
|             |                                  | č                          |               |                      | ×<br>* |
|             |                                  |                            |               |                      |        |
|             | 4                                |                            | へ 🗈 🦧 🗘 📰 SLV | 10:44<br>13, 07, 201 | . 🖵    |

6.3. On the right side is trigger (third button from top)

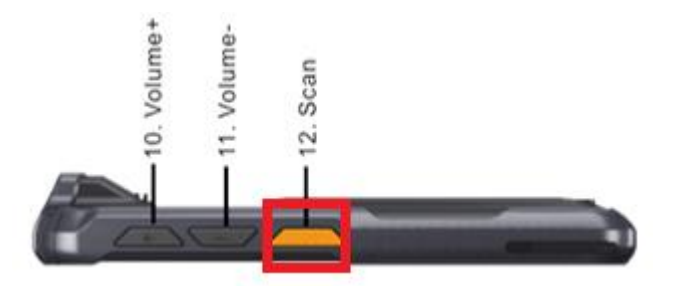

6.4. Scan a barcode. It will appear in the active Notepad window.

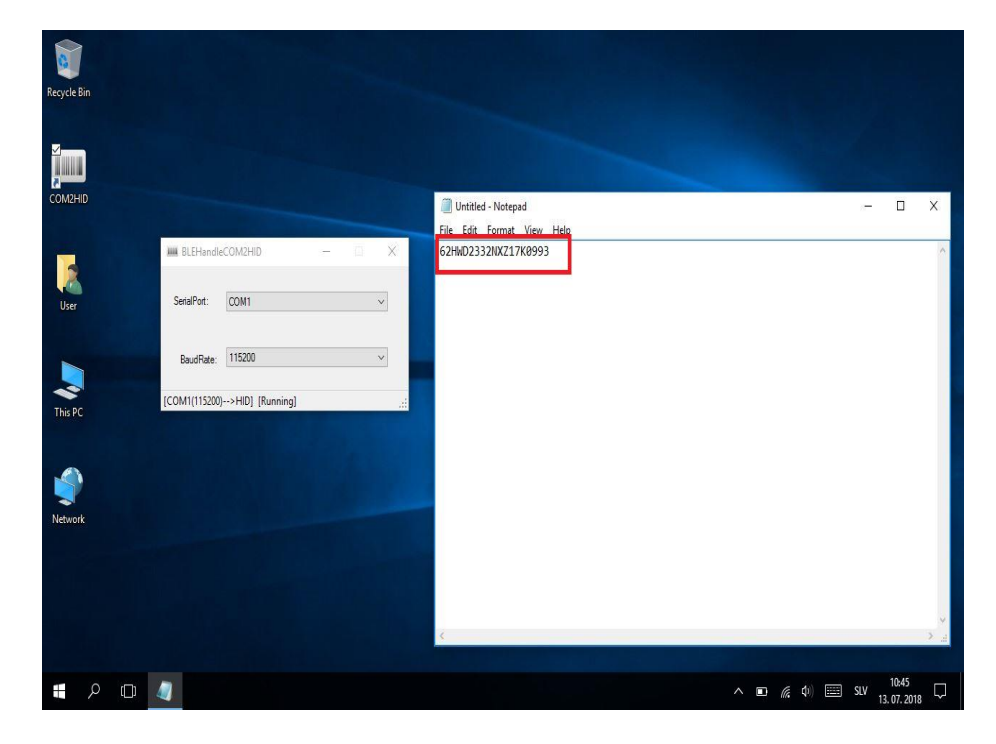

If the pistol grip is used for scanning barcodes, it has to be paired via Bluetooth like described in chapter 3.

### 7. How to test the barcode reader (1D and 2D) and NFC

#### 7.1. Test 1D reader

Click the up arrow in the notification area at the right bottom and double click the COM2HID icon:

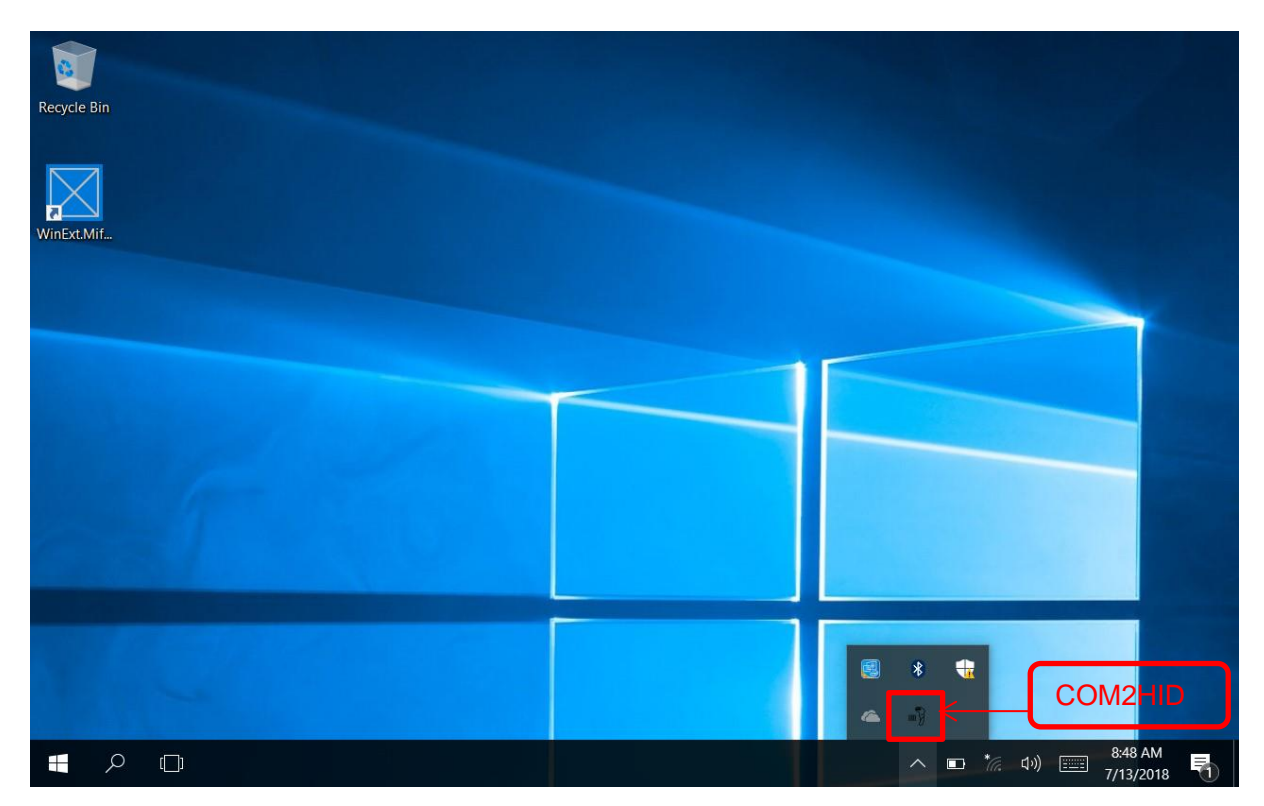

Check if COM1 is selected, if not please select COM1:

| Recycle Bin |                                           |                                  |
|-------------|-------------------------------------------|----------------------------------|
|             | ■ŷ com2hid – □ ×                          |                                  |
| WinExt.Mif  | SerialPort:                               |                                  |
|             | BaudRate: 9600 V                          |                                  |
| -           | [Invalid PortName(Invalid BaudRate)>HID]; |                                  |
|             |                                           |                                  |
|             |                                           |                                  |
|             |                                           |                                  |
|             |                                           |                                  |
|             |                                           |                                  |
|             |                                           |                                  |
|             |                                           |                                  |
| م 🖪         |                                           | へ 🗈 🌈 🕬 🚟 8:49 AM<br>7/13/2018 🕄 |

Open Notepad and scan a barcode with Scan key (F key) at the top of device housing:

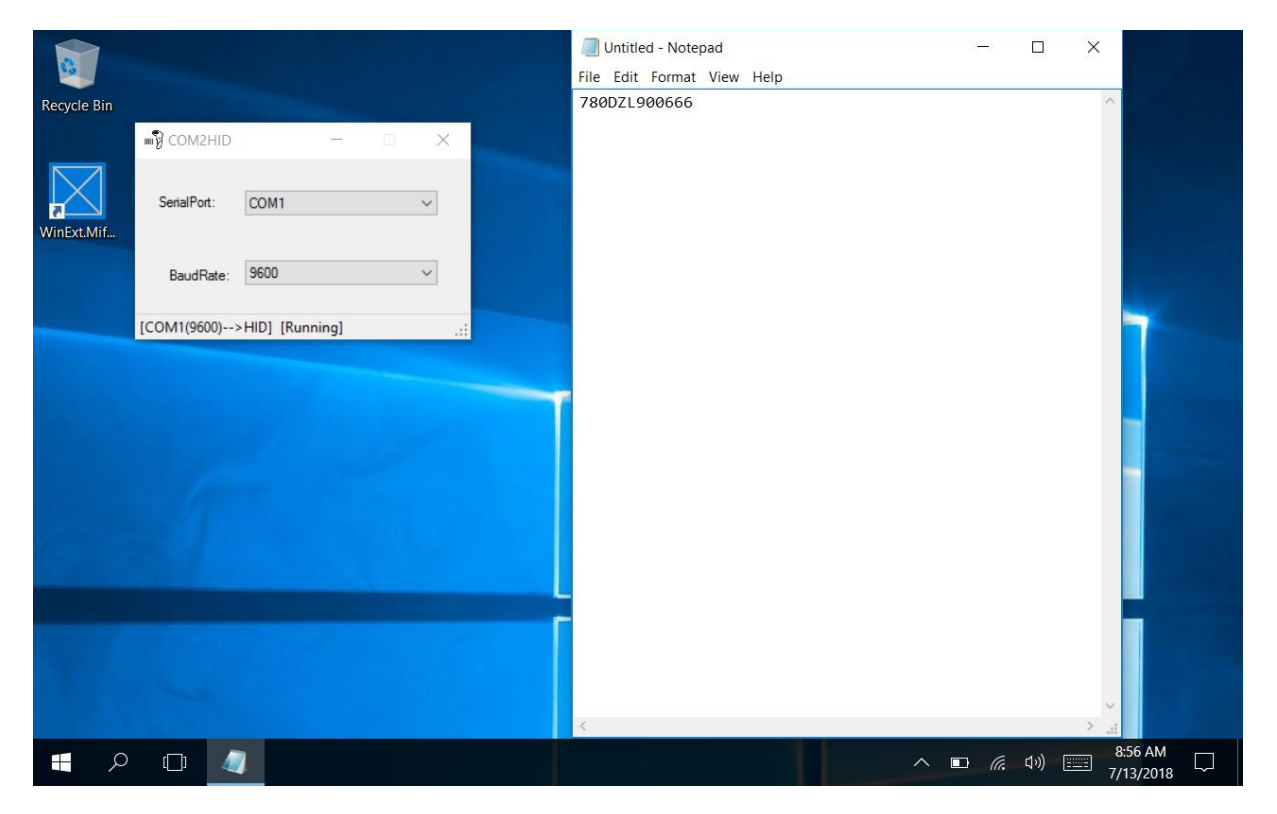

#### 7.2. Test 2D reader

Just open notepad and scan barcode with Scan key (F key) at the top of device housing:

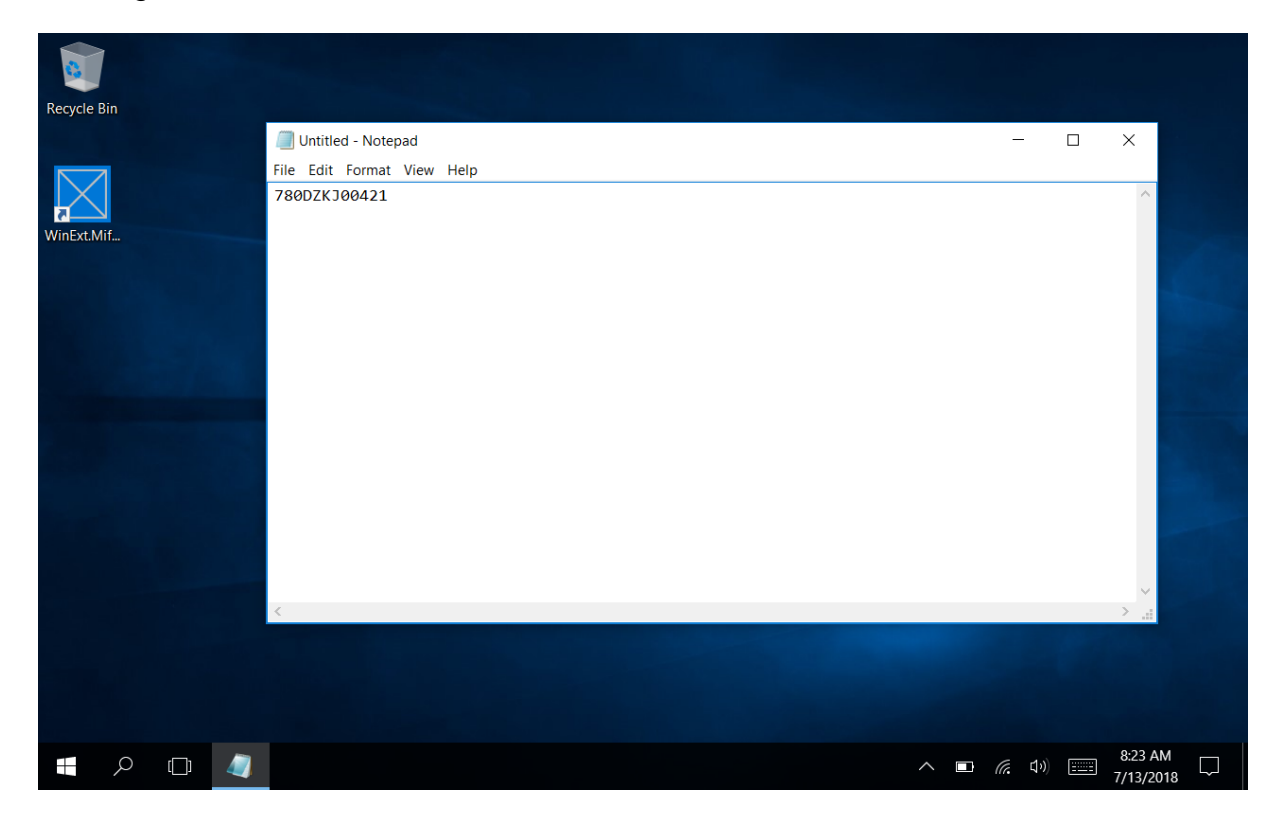

| Recycle Bin | MIFARE |  |   |         |          |  |
|-------------|--------|--|---|---------|----------|--|
|             |        |  |   |         |          |  |
|             |        |  |   |         |          |  |
|             |        |  | ~ | (j. 1)) | 10:09 AM |  |

# 8. Test NFC: Double click on Mifare icon on desktop:

Just hold a standard Mifare card against the upper back cover of the device

| WinExt.MifareStandardExa | mple                    |         |         |                 | -   | o ×      |
|--------------------------|-------------------------|---------|---------|-----------------|-----|----------|
| CardUid dec:             | 000000000 ×             |         |         |                 |     |          |
| hex:                     | 0000000                 | Block0: |         |                 |     |          |
| CardName                 |                         | Block1: |         |                 |     |          |
| carartanic.              |                         | Block2: |         |                 |     |          |
|                          |                         | Block3: |         |                 |     |          |
| Section:                 | Section 01 $\checkmark$ | view    |         |                 |     |          |
|                          |                         |         | Blocks: |                 |     |          |
| OldWriteConte            | nt:                     |         |         |                 |     |          |
|                          |                         |         |         |                 |     |          |
| NewWriteCont             | ent:                    |         |         |                 |     |          |
|                          |                         |         |         |                 |     |          |
|                          |                         |         |         |                 |     |          |
|                          | Rescan                  | Write   |         |                 |     |          |
|                          | $\boxtimes$             |         |         | ∧ ■ <i>(i</i> , | ばか) | M<br>018 |